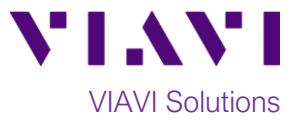

# Quick Card

# T-BERD<sup>®</sup>/MTS 4000v2 and SmartOTDR Copying Test Results to a USB Flash Drive

This procedure describes how to copy files from a T-BERD/MTS-4000v2 to a USB flash drive.

## **Equipment Requirements:**

- T-BERD/MTS-4000v2
- 4GB to 16GB USB Flash Drive

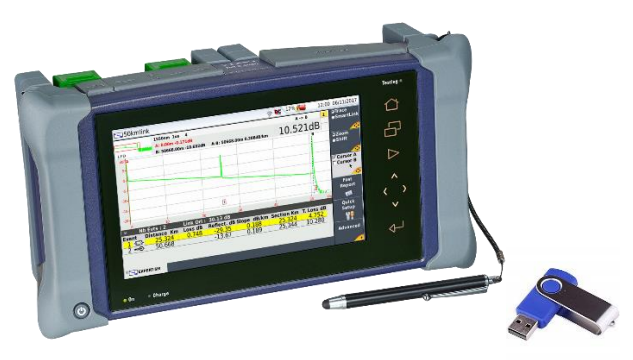

Figure 1. Equipment Requirements

#### Save OTDR Traces:

Save your test results to the T-BERD's hard disk drive.

 In the Smart Test Assistant, the Save directory is the Job Id specified the Recording Information screen that is displayed after tapping the Save softkey.

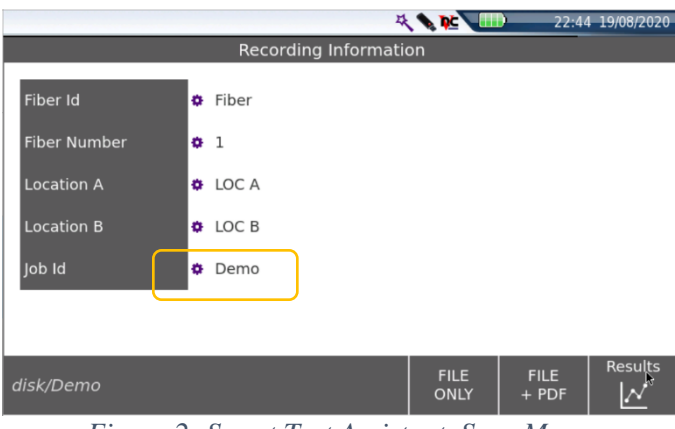

Figure 2: Smart Test Assistant, Save Menu

 For Expert OTDR, the Save directory is created and/or selected in the File Explorer. The directory should be selected before saving results.

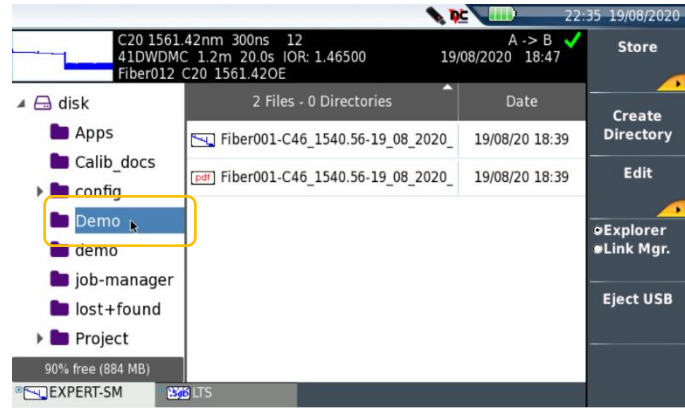

#### Figure 3: File Explorer

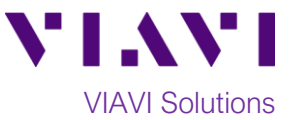

#### Insert USB flash drive:

3. Tap

Confirm

Insert the USB Flash Drive into a USB port on the top of the T-BERD/MTS-4000v2 test set.

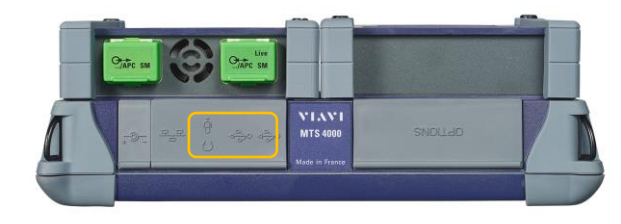

Figure 4; T-BERD 4000v2, Top View

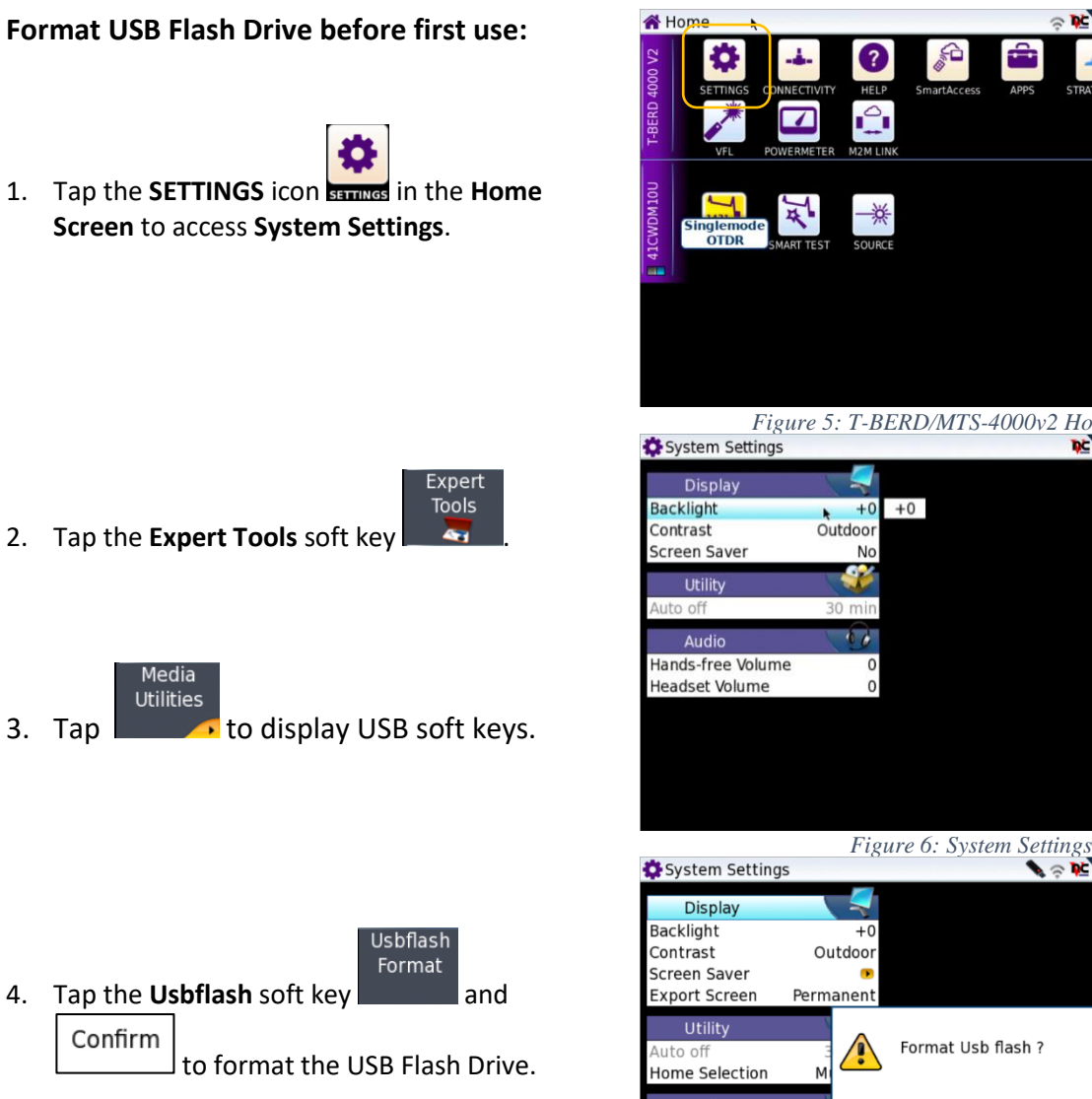

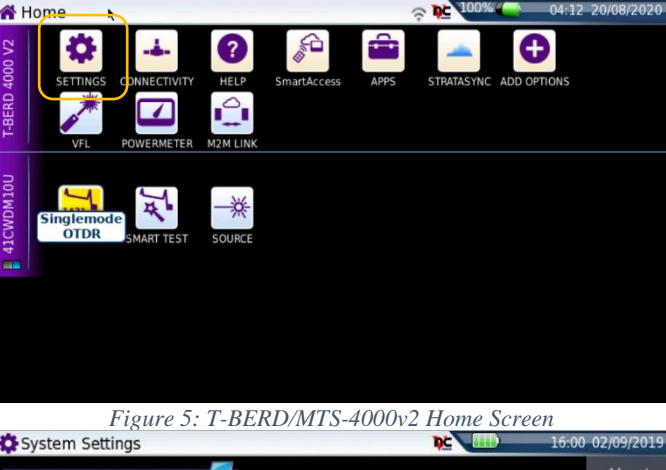

About Region Number Expert Tools 41 Exit

S 🗢 № 100% Usbflash Disk Confirm Format Usb flash ? Cancel Audio Headset Volume Eject USB

Figure 7: System Settings, Media Utilities

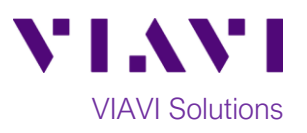

共 📭 🛄

5

23:16 19/08/2020

## Copy files to the USB Flash Drive:

1. Press the FILE/SETUP/RESULTS Function

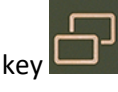

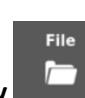

A Home

-

-

- 2. Tap the File soft key
- 1. In the File Explorer, select the file(s) to be transferred.

Edit

Paste

2. Tap the **Edit** soft key

| Сору |
|------|
|      |

- 3. Tap the **Copy** soft key
- 4. Select the **usbflash** drive below usbflash
- 5. Tap the Paste soft key
- Exit
- 6. Tap the Exit soft key

Eject USB flash drive:

Eject USB

Tap the Eject USB soft key and remove the USB Flash Drive from the USB port of the test set.

| SET                                     | TTINGS CONNECTIVITY SmartAc    | cess STR    | ATASYN              | IC ADD OPTIONS |              |  |  |
|-----------------------------------------|--------------------------------|-------------|---------------------|----------------|--------------|--|--|
|                                         |                                |             |                     |                |              |  |  |
| OWONGT<br>EXPERT OTOR SMART TEST SOURCE |                                |             |                     |                |              |  |  |
|                                         | Figure 8: Home                 | e Scree     | en                  | 00/            |              |  |  |
| File Explorer                           | A                              | <b>\$</b> ? |                     | 0% 💽 04:3:     | 2 20/08/202  |  |  |
|                                         | 10 Files - 0 Directories       | Size        | Туре                | Date           | Load         |  |  |
|                                         | 🔁 demo100km1550nm10u:          |             |                     |                | Unselect     |  |  |
| Calib docs                              | 🚾 demo2km1310nm30ns            |             |                     |                | ⊾ all        |  |  |
| config                                  | 🔄 demo2km1550nm30ns            |             |                     |                | Edit         |  |  |
| demo                                    | 🔁 demo50km1310nm               |             |                     |                | Eait         |  |  |
| 🖿 job-manager                           | 50 demo50km1550pm              |             |                     |                |              |  |  |
| lost+found                              |                                |             |                     |                |              |  |  |
| Project                                 | demos5km1310nm                 |             |                     |                | Export       |  |  |
| StrataSync                              | demo55km1550nm                 |             |                     |                |              |  |  |
| usbflash                                | Cm demo_cmdm_end               |             |                     |                |              |  |  |
| 92% free (906 MB)                       | <pre>/// demo_cmdm_start</pre> |             |                     |                |              |  |  |
| 1                                       | Figure 9: File Explor          | rer, dis    | sk dri              | ive            |              |  |  |
| File Explorer                           |                                | <b>\$</b> ? | <b>p</b> ⊆ 10       | 0% 🚺 04:34     | 4 20/08/2020 |  |  |
| T-BERD 4000 V2                          | 0 Files - 0 Directories        | Size        | Туре                | Date           | Сору         |  |  |
|                                         | h                              |             |                     |                |              |  |  |
| * bluetooth-inbox                       | μ                              |             |                     |                | Cut          |  |  |
|                                         |                                |             |                     |                | Dacto        |  |  |
|                                         |                                |             |                     |                | Paste        |  |  |
|                                         |                                |             |                     |                | Rename       |  |  |
|                                         |                                |             |                     |                | Directory    |  |  |
|                                         |                                |             |                     |                | <br>Delete   |  |  |
|                                         |                                |             |                     |                |              |  |  |
|                                         |                                |             |                     |                | Exit         |  |  |
| 99% free ( 3.8 GB)                      |                                |             |                     |                |              |  |  |
| Fig                                     | ure 10: File Explore           | r, usbf     | lash                | drive          |              |  |  |
| File Explorer                           |                                | • ?         | <b>₽</b> <u></u> 10 | 0% 🔫 04:3      | 5 20/08/2020 |  |  |
| T-BERD 4000 V2                          | 10 Files - 0 Directories       | Size        | Туре                | Date           |              |  |  |
|                                         | 🔄 demo100km1550nm10u:          | 14.7 KB     | Otdr                | 03/07/20 15:00 | Create       |  |  |
| Calib docs                              | 🔄 demo2km1310nm30ns            | 26 KB       | Otdr                | 03/07/20 15:00 | Director     |  |  |
| config                                  | 🔄 demo2km1550nm30ns            | 26.1 KB     | Otdr                | 03/07/20 15:00 |              |  |  |
| 🖿 demo                                  | demo50km1310nm                 | 17.8 KB     | Otdr                | 03/07/20 15:00 | Ealt         |  |  |
| 🖿 job-manager                           | demo50km1550nm                 | 25.6 KB     | Otdr                | 03/07/20 15:00 | -            |  |  |
| lost+found                              | domoEEkrs1210                  | 10 3 40     | Otde                | 02/07/20 15:00 |              |  |  |
| Project                                 | demo55km1310nm                 | 18.2 KB     | Otdr                | 03/07/20 15:00 |              |  |  |

Contact Us

(+1 844 468 4284)

+1 844 GO VIAVI To reach the VIAVI office nearest you, visit viavisolutions.com/contacts.

🖿 StrataSync

🖿 User-Manuals

🔄 demo55km1550nm

m demo\_cmdm\_end

/m demo\_cmdm\_start

Figure 11: Eject USB

© 2020 VIAVI Solutions Inc. Product specifications and descriptions in this document are subject to change without notice.

40.4 KB Osa 03/07/20 15:00

03/07/20 15:00

03/07/20 15:00

26 KB Otdr

40.4 KB Osa

Eject USE